## Virtuelle Computer mit Hyper-V in Windows 8 erstellen

Zuerst muss die Hyper-V-Funktion in Windows 8 aktiviert werden. Hierzu rufen Sie in der Windows 8- Systemsteuerung die Abteilung "Programme und Funktionen" auf, wählen in der linken Menüleiste die Option "Windows-Funktionen aktivieren/deaktivieren" aus, setzen den Haken bei der Hyper-V-Funktion und bestätigen das Ganze mit "OK":

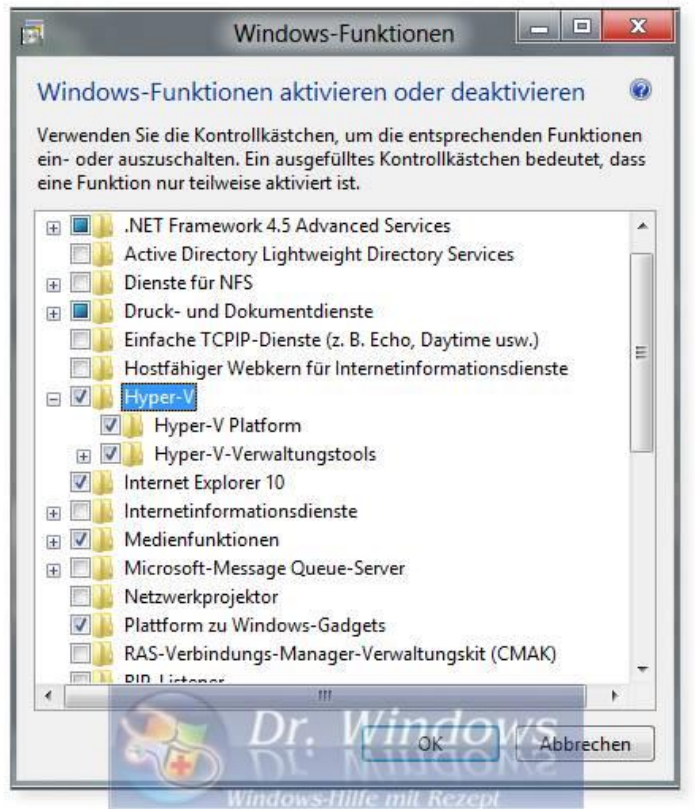

Anschließend muss der PC neu gestartet werden. Nun haben Sie auf dem Windows 8-Startbildschirm 2 neue Programm-Kacheln, bzw. Icons:

"Hyper-V-Verbindung für virtuelle Maschinen" und den "Hyper-V-Manager".

Zuerst rufen Sie den Manager auf:

| Ēr.                    |                                     | Hyper-V-Manager                                                                                               | 13                 |                                                                      |  |  |
|------------------------|-------------------------------------|----------------------------------------------------------------------------------------------------|--------------------|----------------------------------------------------------------------|--|--|
| Datei Aktion Ansicht ? |                                     |                                                                                                    |                    |                                                                      |  |  |
| Hyper-V-Manager     W8 | Virtuelle Computer                  |                                                                                                    |                    | Aktionen<br>W8                                                       |  |  |
|                        | Name                                | Status CPU-Auslast Zugewiesener Spei Betriebszeit<br>Auf dem Server wurden keine vituellen Computer gefunden. | Status             | Neu  Neu  Neu  Nutuellen Computer importieren  Nyper-V-Einstellungen |  |  |
|                        | <ul> <li>Snapshots</li> </ul>       | (III)                                                                                                    | ,                  | Manager für virtuelle Switches     Virtual SAN Manager               |  |  |
|                        | Kein vitueller Computer ausgewählt. |                                                                                                    |                    | Datenträger bearbeiten     Datenträger überprüfen     Dienst beenden |  |  |
|                        | Details                             |                                                                                                    | X Server entfernen |                                                                      |  |  |
|                        |                                     | Kein Bemert ausgewählt.                                                                                       |                    | Ansicht D                                                            |  |  |
|                        |                                     | Dr. Windows                                                                                                   |                    | -                                                                    |  |  |

Um dem Gast-System einen Netzwerkzugang zu gewährleisten, müssen zunächst einige Änderungen an den Einstellungen vorgenommen werden. Dafür öffnen Sie im Menü Feld über die Option "Aktion" und wählen den "Manager für virtuelle Switches..." aus.

Dann markieren Sie auf der linken Seite die Option "Neuer virtueller Netzwerkswitch" und auf der rechten Seite die "externe" Art des Switches und klicken auf "Create Virtual Switch":

|                                                                                                    | Virtual Switch Manager for W8                                                                                        |
|----------------------------------------------------------------------------------------------------|----------------------------------------------------------------------------------------------------|
| Virtuelle Switches Neuer virtueller Netzwerkswitch Globale Netzwerkeinstellungen MAC-Adressbereich 00-15-50-82-14-00 bis 00-15-50-8 | Virtuellen Switch erstellen<br>Welche Art von virtuellem Switch möchten Sie erstellen?<br>Extern<br>Intern<br>Privat |
|                                                                                                    | Create Virtual Switch                                                                                                |
|                                                                                                    |                                                                                                    |
|                                                                                                    |                                                                                                    |

Nachdem der Netzwerkadapter erstellt wurde, übernehmen Sie über den Anwenden-Button die Netzwerkeinstellungen, bestätigen den Warnhinweis und beenden die Netzwerkeinstellungen jeweils mit OK.

| 8                                                                                                    | Virtual Switch Manager for W8                                                                                                    |  |  |  |  |
|----------------------------------------------------------------------------------------------------|----------------------------------------------------------------------------------------------------|--|--|--|--|
| <ul> <li>★ Virtuelle Switches</li> <li>★ Neuer virtueller Netzwerkswitch</li> <li>★ Neuer virtueller Switch<br/>Controller der Familie Realtek</li> <li>★ Globale Netzwerkeinstellungen</li> <li>₩ MAC-Adressbereich<br/>00-15-5D-82-14-00 bis 00-15-5D-8</li> </ul> | Bigenschaften für virtuellen Switch         Name:         Neuer virtueller Switch         Anmerkung:                                                                                                    |  |  |  |  |
|                                                                                                    | Verbindungstyp<br>Womit soll dieser virtuelle Switch verbunden werden?                                                                                                    |  |  |  |  |
|                                                                                                    | External network:     Controller der Familie Realtek PCIe GBE                                                                                                    |  |  |  |  |
|                                                                                                    | Gemeinsames Verwenden dieses Netzwerkadapters für das                                                                                                    |  |  |  |  |
|                                                                                                    | Internal network     Private network                                                                                                    |  |  |  |  |
|                                                                                                    | VLAN-ID Identifizierung virtueller LANs für das Verwaltungsbetriebssystem aktivieren Mit der VLAN-ID wird das virtuelle LAN angegeben, das vom Verwaltungsbetriebssystem für die gesamte, über diesen Netzwerkadapter abgewickelte Netzwerkform unkation verwendet wird. Diese Einstellung wirkt sich nicht auf das Netzwerk für virtuelle Computer aus. 2 |  |  |  |  |
|                                                                                                    | Remove                                                                                                    |  |  |  |  |
|                                                                                                    | Dr. Windows Abbreden Anwenden                                                                                                    |  |  |  |  |

Jetzt können Sie im Windows 8 Hyper-V-Manager über das Menü Feld "Aktion" -> "Neu" den Assistent für neue virtuelle Computer starten, um einen virtuellen PC und dessen Vor-Einstellungen einzurichten:

|                                                                                                    | Assistent für neue virtuelle Computer                                                                                                    | 23 |
|----------------------------------------------------------------------------------------------------|----------------------------------------------------------------------------------------------------|----|
| Vorbemerku                                                                                                    | ngen                                                                                                    |    |
| Vorbemerkungen<br>Name und Pfad angeben<br>Speicher zuweisen<br>Netzwerk konfigurieren<br>Virtuelle Festplatte verbinden<br>Installationsoptionen<br>Zusammenfassung | Dieser Assistent unterstützt Sie beim Erstellen eines virtuellen Computers. Virtuelle Computer können<br>anstelle von physischen Computern für eine Vielzahl von Anwendungen eingesetzt werden. Mithilfe<br>dieses Assistenten können Sie den virtuellen Computer jetzt konfigurieren und die Konfiguration zu<br>einem späteren Zeitpunkt mithilfe des Hyper-V-Managers ändern.<br>Führen Sie zum Erstellen eines virtuellen Computers einen der folgenden Schritte aus:<br>• Klicken Sie auf 'Fertig stellen', um einen virtuellen Computer mit Standardeinstellungen zu erstellen.<br>• Klicken Sie auf 'Weiter', um einen virtuellen Computer mit einer benutzerdefinierten Konfiguration z<br>erstellen. | U  |
|                                                                                                    | Diese Seite nicht mehr anzeigen                                                                                                    |    |
|                                                                                                    | Dr. Windo Weiter > Fertig stellen Abbrechen                                                                                                    |    |

Im ersten Schritt legen Sie einen Namen und einen Speicherort für den virtuellen PC fest:

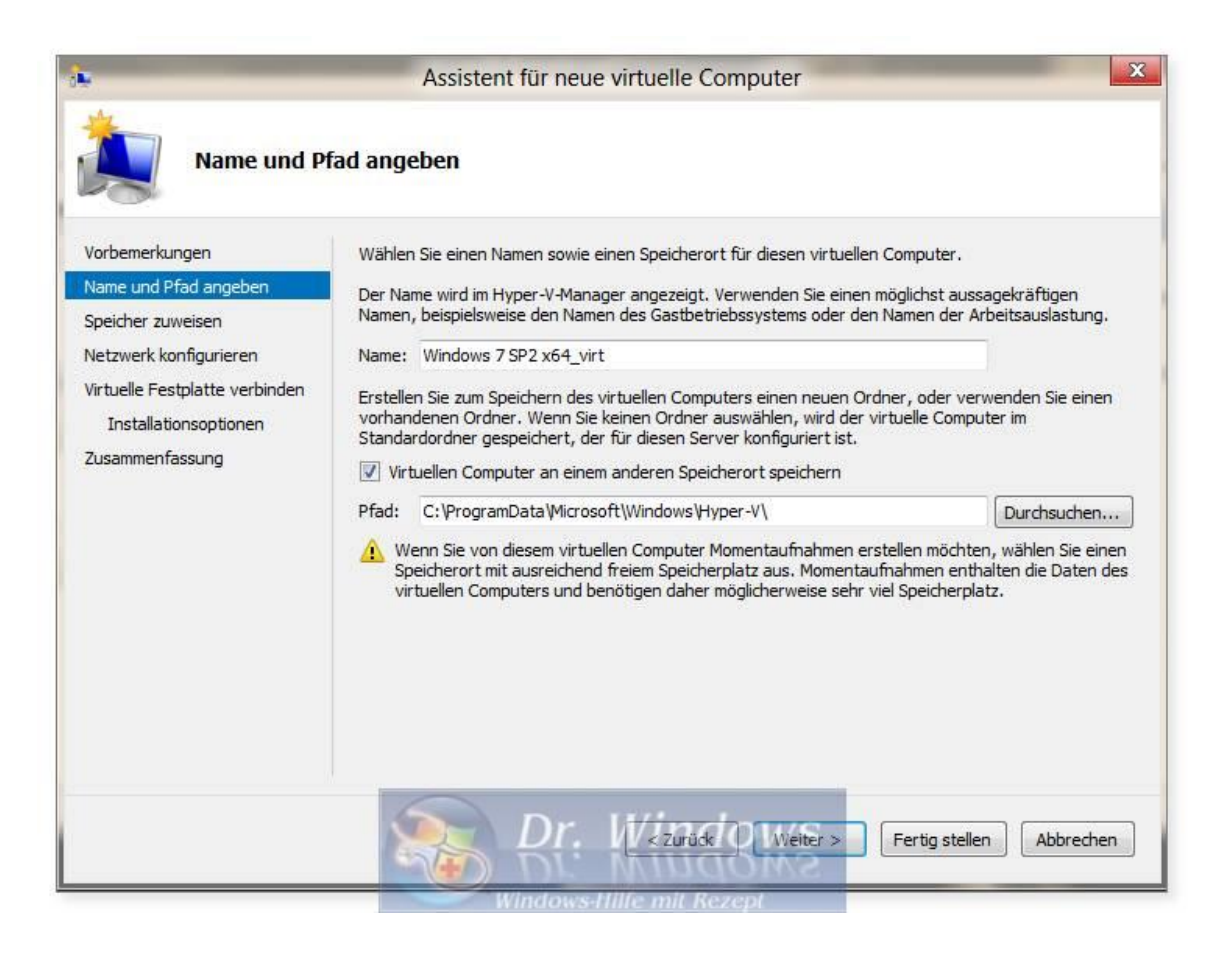

Anschließend muss der verwendete Arbeitsspeicher definiert werden. Wenn Sie die dynamische Variante auswählen ("Use Dynamic Memory for this virtual machine"), achten Sie darauf, dass dann der gesamte Arbeitsspeicher vom virtuellen PC und dem Host-Betriebssystem (Windows 8) genutzt wird.

|                                                                                                    | Assistent für neue virtuelle Computer                                                                                                    |
|----------------------------------------------------------------------------------------------------|----------------------------------------------------------------------------------------------------|
| Speicher zuw                                                                                                    | reisen                                                                                                    |
| Vorbemerkungen<br>Name und Pfad angeben<br>Speicher zuweisen<br>Netzwerk konfigurieren<br>Virtuelle Festplatte verbinden<br>Installationsoptionen<br>Zusammenfassung | Geben Sie die Speichergröße an, die dem virtuellen Computer zugeordnet werden soll. Der Wert muss<br>zwischen 8 MB und 5908 MB liegen. Geben Sie zur Optimierung der Leistung einen Wert an, der über<br>den Mindestanforderungen des Betriebssystems liegt.<br>Arbeitsspeicher beim Start: 4196 MB<br>Use Dynamic Memory for this virtual machine.<br>Berücksichtigen Sie beim Festlegen der Arbeitsspeichermenge, die einem virtuellen Computer<br>zugewiesen werden soll, den Verwendungszweck des virtuellen Computers sowie das verwendete<br>Betriebssystem. |
|                                                                                                    | Dr. V zuruck Weiter > Fertig stellen Abbrechen                                                                                                    |

Nun wird der vorab neu erstellte Netzwerkadapter ausgewählt:

| •                                                                                                    | Assistent für neue virtuelle Computer                                                                                                    |
|----------------------------------------------------------------------------------------------------|----------------------------------------------------------------------------------------------------|
| Netzwerk ko                                                                                                    | nfigurieren                                                                                                    |
| Vorbemerkungen<br>Name und Pfad angeben<br>Speicher zuweisen<br>Netzwerk konfigurieren<br>Virtuelle Festplatte verbinden<br>Installationsoptionen<br>Zusammenfassung | Jeder neue virtuelle Computer verfügt über einen Netzwerkadapter. Dieser kann entweder für die<br>Verwendung eines virtuellen Switches konfiguriert werden oder deaktiviert bleiben.<br>Connection: Neuer virtueller Switch<br>Nicht verbunden<br>Neuer virtueller Switch |
|                                                                                                    | Dr. V <zuruck weiter=""> Fertig stellen Abbrechen</zuruck>                                                                                                    |

Dann können Sie die Speicherorte und die Größe der virtuellen Festplatte anpassen:

| Virtuelle Fes                                                                                                    | Assistent für neue virtuelle Computer                                                                                                    | Σ                                                                           |
|----------------------------------------------------------------------------------------------------|----------------------------------------------------------------------------------------------------|-----------------------------------------------------------------------------|
| Vorbemerkungen<br>Name und Pfad angeben<br>Speicher zuweisen<br>Netzwerk konfigurieren<br>Virtuelle Festplatte verbinden | Ein virtueller Computer muss über Speicherplatz verfügen, damit ein Betriebs:<br>kann. Diesen Speicher können Sie entweder jetzt angeben oder zu einem spä<br>Bearbeiten der Eigenschaften des virtuellen Computers konfigurieren.<br>Virtuelle Festplatte erstellen<br>Erstellen Sie mithilfe dieser Option eine virtuelle Festplatte mit dem Stand<br>dynamisch erweitert wird. | system installiert werden<br>teren Zeitpunkt durch<br>ardformat (VHDX), die |
| Installationsoptionen<br>Zusammenfassung                                                                                 | Name:     Windows 7 SP2 x64_virt.vhdx       Pfad:     C:\Users\Public\Documents\Hyper-V\Virtual Hard Disks\       Größe:     127 GB (Maximum: 64 TB)                                                                                                    | Durchsuchen                                                                 |
|                                                                                                    | Vorhandene virtuelle Festplatte verwenden Use this option to attach an existing virtual hard disk, either VHD or VHDX                                                                                                    | format.                                                                     |
|                                                                                                    | Virtuelle Festplatte später zuordnen Use this option to skip this step now and attach an existing virtual hard di                                                                                                    | sk later.                                                                   |

Zu guter Letzt wählen Sie das Installations-Medium für das virtuelle Betriebssystem aus und lassen sich die Zusammenfassung anzeigen:

| Assistent für neue virtuelle Computer                                                                                                    |
|----------------------------------------------------------------------------------------------------|
| optionen                                                                                                    |
| Sie können das Betriebssystem jetzt installieren, sofern Ihnen die erforderlichen Setupmedien zur<br>Verfügung stehen, oder diesen Vorgang zu einem späteren Zeitpunkt ausführen.<br>Betriebssystem zu einem späteren Zeitpunkt installieren<br>Betriebssystem von startfähiger CD/DVD-ROM installieren<br>Medien |
| Abbilddatei (ISO):     E:\isos\windows x64 us.iso     Durchsuchen                                                                                                    |
| Betriebssystem von startfähiger Diskette installieren      Medien      Virtuelle Diskette (VFD):      Durchsuchen      Betriebssystem von since astruschbezisten Testallationensen installieren                                                                                                    |
| Detriebssystem von einem netzwerkbasierten Installauonsserver installieren                                                                                                    |
| Dr. IV< Zurück Weiter > Fertig stellen Abbrechen                                                                                                    |
|                                                                                                    |

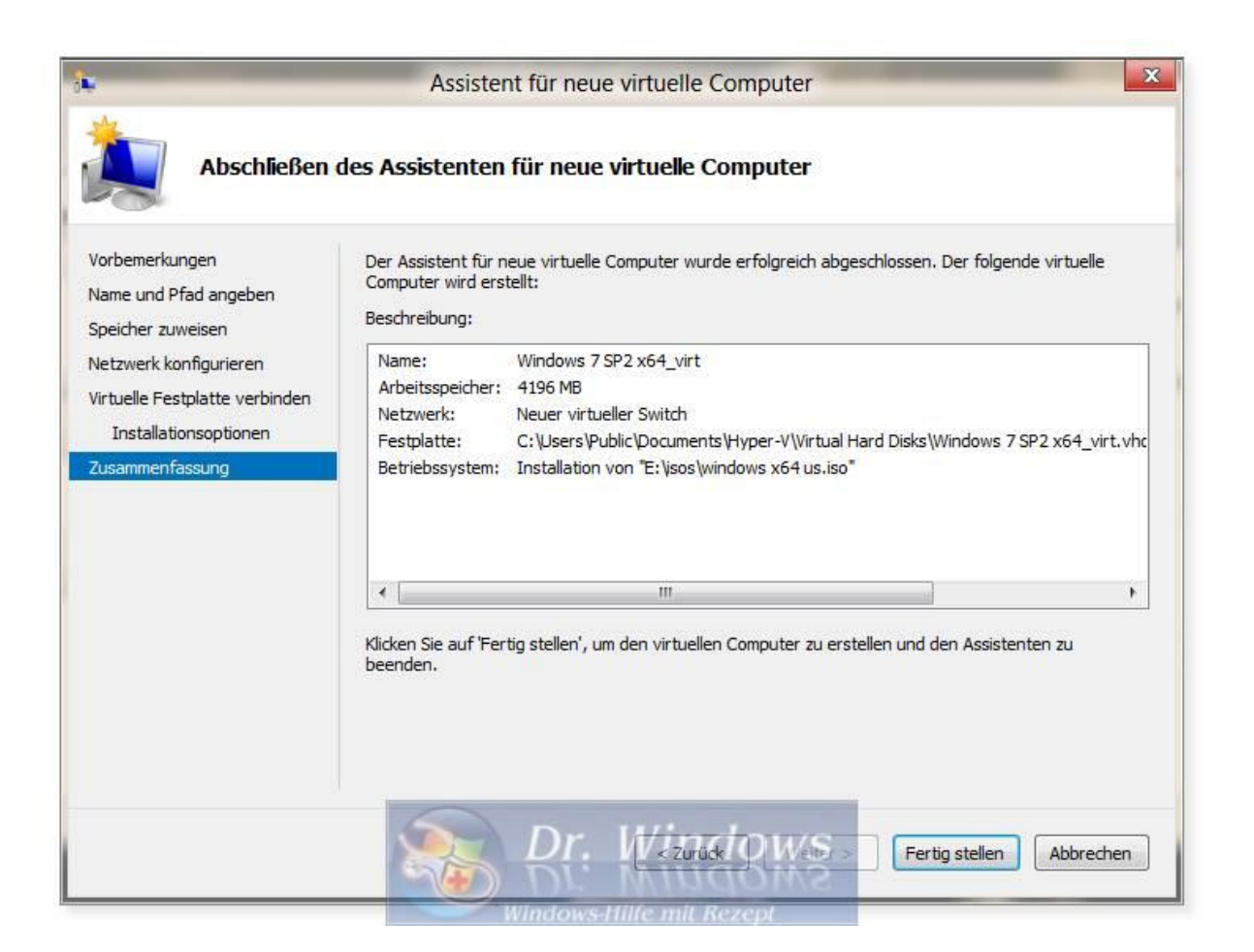

Nachdem der virtuelle PC erstellt wurde, markieren Sie diesen im Hyper-V-Manager und starten ihn über das Menü Feld "Aktion" -> Starten:

|             |                           |                                                                         |                       | Hyper-V-Manager                            |             |                                   | ×          |
|-------------|---------------------------|-------------------------------------------------------------------------|-----------------------|--------------------------------------------|-------------|-----------------------------------|------------|
| Datei 🛛 A   | ktion Ansicht ?           |                                                                         |                       |                                            |             |                                   |            |
| <           | Verbinden                 | 1                                                                       |                       |                                            |             |                                   |            |
| 📑 Нур       | Einstellungen             |                                                                         |                       |                                            |             | Aktionen                          |            |
|             | Starten                   | Virtuelle Computer                                                      |                       |                                            |             | W8                                |            |
|             | Conneh at                 | Name                                                                    | Status                | CPU-Auslast Zugewiesener Spei Betriebszeit | Status      | Neu                               | - <b>b</b> |
|             | Shapshot                  | Windows 7 SP2 x6                                                        | L_viit Aus            |                                            |             | 💫 Virtuellen Computer importieren |            |
|             | Move                      |                                                                         |                       |                                            |             | Hyper-V-Einstellungen             |            |
|             | Exportieren               |                                                                         |                       |                                            |             | Manager für virtuelle Switches    |            |
|             | Löschen                   |                                                                         |                       |                                            |             | Virtual SAN Manager               |            |
|             | Leve                      |                                                                         |                       |                                            |             | 💋 Datenträger bearbeiten          |            |
|             | Hilfe                     |                                                                         |                       |                                            |             | Datenträger überprüfen            |            |
|             |                           |                                                                         |                       |                                            |             | Dienst beenden                    |            |
|             |                           |                                                                         |                       | m                                          | •           | X Server entfernen                |            |
|             |                           | Snapshots                                                               |                       |                                            | ۲           | Aktualisieren                     |            |
|             |                           | Für den ausnewählten vittuellen Computer sind keine Snanshots vorhanden |                       |                                            |             | Ansicht                           | •          |
|             |                           |                                                                         | r ar den daugenanite  |                                            | Hilfe Hilfe |                                   |            |
|             |                           |                                                                         |                       |                                            |             | Windows 7 SP2 x64_virt            | *          |
|             |                           |                                                                         |                       |                                            |             | Verbinden                         |            |
|             |                           | 42                                                                      |                       |                                            |             | Einstellungen                     |            |
|             | Windows 7 SP2 x64 virt    |                                                                         |                       |                                            |             | (0) Starten                       |            |
|             |                           |                                                                         |                       |                                            |             | Snapshot                          |            |
|             |                           | Er                                                                      | stellt: 10.03.201     | 2 12:57:01                                 |             | Move                              |            |
|             |                           | Ar                                                                      | merkung: Keine        |                                            |             | Exportieren                       |            |
|             |                           |                                                                         |                       |                                            |             | 🗐 Umbenennen                      |            |
|             |                           |                                                                         |                       |                                            |             | Löschen                           |            |
|             |                           | Zusammenfassung A                                                       | rbeitsspeicher Netzwe | n Windows                                  |             | I Hilfe                           |            |
| Startet den | ausgewählten virtuellen ( | Computer.                                                               |                       | DI: Windows                                |             |                                   |            |

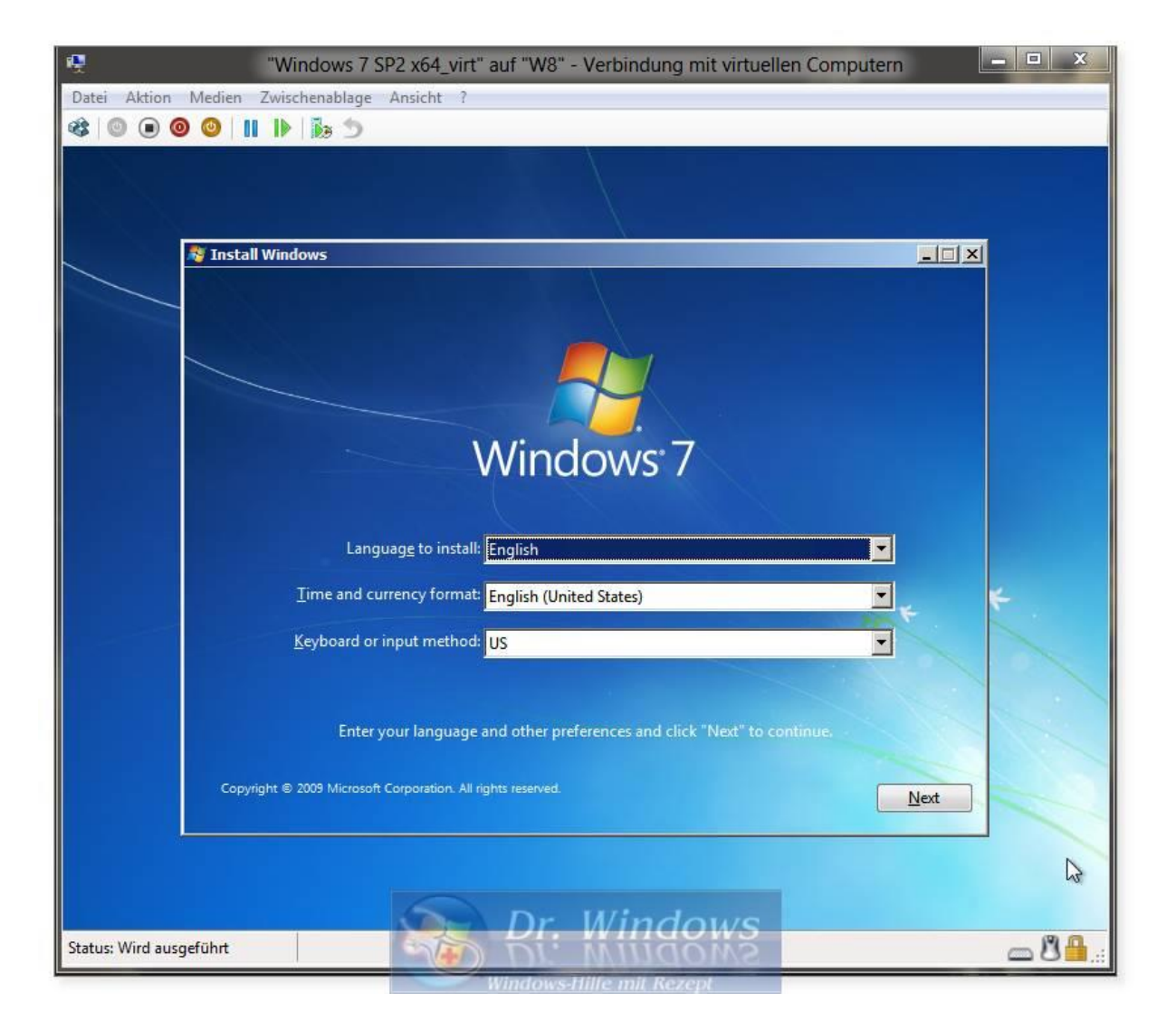